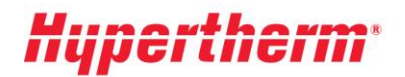

Hypertherm Europe B.V. Vaartveld 9, 4704 SE Roosendaal The Netherlands www.hypertherm.com

## Instructions pour obtenir votre tarification actualisée

Si vous possédez un compte, veuillez vous rendre sur <u>Xnet</u> et ouvrir une session avec notre nom d'utilisateur et notre mot de passe. Après la connexion, rendez-vous dans le menu de gauche et choisissez la rubrique « Tarification ». Ensuite, choisissez l'option « téléchargement de la liste des prix » et suivez les instructions à l'écran.

Vous êtes un nouvel utilisateur ? Veuillez cliquer sur « <u>S'inscrire</u> » et suivre le processus d'inscription. Votre inscription est immédiatement active. Afin d'obtenir un accès plus étendu, veuillez remplir le formulaire « Demander un accès plus étendu ».